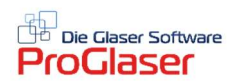

## Sammelrechnung erstellen

An Stelle vieler einzelner Rechnungen können in einer Sammelrechnung diverse Kundenaufträge bzw. Lieferungen an den gleichen Kunden in einer Rechnung zusammengefasst werden. Dies spart sehr viel Zeit bei der Erfassung und Buchung.

Fügen Sie wie gewohnt die Kundenadresse in Ihren neuen Beleg ein, definieren die Belegart "Rechnung" und vergeben eine entsprechende Belegnummer.

Danach gehen Sie auf Datei → Sammelrechnung

Jetzt öffnet sich eine Liste mit den noch offenen Belegen des benannten Kunden. Beachten Sie hier bitte, dass nur gedruckte Dokumente (Papier oder pdf) in diese Liste übernommen und angezeigt werden.

Die gewünschten Dokumente mit einem Klick auswählen. Sollen alle angezeigten Dateien übernommen werden, klicken Sie unten auf das gelbe Befehlsfeld und alle werden automatisch markiert.

Übernehmen sie jetzt mit dem grünen Befehlsfeld unten rechts Ihre Auswahl in die Sammelrechnung.

| 3. Sammelrect | hnung        |                       |                    |                |               |             |             |            |                    |                   | × |
|---------------|--------------|-----------------------|--------------------|----------------|---------------|-------------|-------------|------------|--------------------|-------------------|---|
| atei Inhalt   |              |                       |                    |                |               |             |             |            |                    |                   |   |
|               | atei ansehan |                       |                    |                |               |             |             |            |                    |                   |   |
| Druck         | Dateiname    | Suchname              | Kundenname         | Strasse        | PLZ/Ort       | Belegart    | Belegnummer | Datum      | Betrag             | Betreff           |   |
|               | 21510013.txm | weiss                 | Weiss & Quast Soft | Eichenstr. 28t | 81375 München | A           | 1510013     | 07.09.2016 | 450,03             |                   |   |
|               | a1510032.txm | weiss                 | Weiss & Quast Soft | Eichenstr. 28t | 81375 München | A           | 1510032     | 27.09.2016 | 2356,03            |                   | _ |
|               | 11630006.txm | weiss                 | Weiss & Quast Soft | Eichenstr. 28t | 81375 München | L           | 1630006     | 24.11.2016 | 59,44              |                   | _ |
| 0 🔽           | I1630007.txm | weiss                 | Weiss & Quast Soft | Eichenstr. 28t | 81375 München | L           | 1630007     | 24.11.2016 | 299.64             |                   |   |
| ٠.            | _]           |                       |                    |                |               |             |             |            |                    |                   |   |
| Suchbeariff   | C Be         | iteiname<br>legnummer | Alle anzeige       | n<br>▶)        | Alle akti     | vieren Ein/ | Aus         | Abbrechen  | Alle aktivierten D | ateien übernehmen |   |

Im aktuellen Beleg erscheinen nun alle markierten Dokumente als Positionen. Die Positionsnummern können Sie mittels Position → Sortieren (Strg+Umschalt+P) ordnen.

In Ihrer Sammelrechnung finden sich selbstverständlich auch die Belegnummer inkl. Datum der zusammengefassten Belege (s.u.).

|     |                                                                                                    | Seite 1 v    |  |  |  |  |  |  |
|-----|----------------------------------------------------------------------------------------------------|--------------|--|--|--|--|--|--|
|     | RECHNUNG                                                                                                    | Nr. 1600     |  |  |  |  |  |  |
| Pos | Menge Einh. Bezeichnung                                                                                                  |              |  |  |  |  |  |  |
|     | Lieferschein - Nr: 1630006 vom: 24.1                                                                                     | 1.2016       |  |  |  |  |  |  |
| 1   | Schall-/Wärme-ISO K 1.1 besch., gasgef. SZR 16 m<br>Rw 35/36 dB<br>1 Eckabschnitt(e) 0 mm<br>Reparaturverglasung         |              |  |  |  |  |  |  |
|     | Lieferschein - Nr: 1630007 vom: 24.1                                                                                     | 1.2016       |  |  |  |  |  |  |
|     | Isolierglas unbeschichtet 2 x 4 mm Typ UG 3.0 SZR<br>1 Stck Glasplattenträger "Kono"<br>Altglasentsorgung<br>Fahrtkosten |              |  |  |  |  |  |  |
|     | 1 Stck Glasplattenträger "Kono"<br>Altglasentsorgung<br>Fahrtkosten                                                      | p UG 3.0 SZR |  |  |  |  |  |  |

Zum Schluss fügen Sie noch die Endsumme ein.